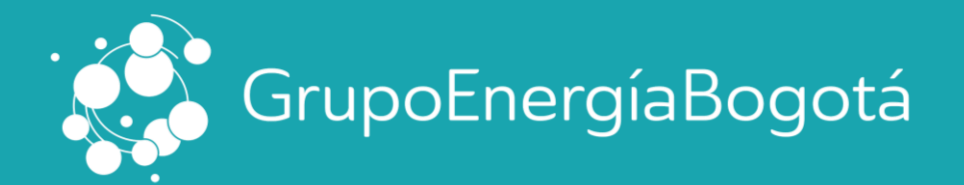

## GUÍA PARA LA DESCARGA DE CERTIFICADO TRIBUTARIO

A continuación, relacionamos el paso a paso para descargar el certificado en nuestro sitio web:

Página Web Del Grupo - Sección de Inversionistas: https://www.grupoenergiabogota.com/inversionistas#Certificados-Tributarios

| Grupo  |               |                         | 1              |                |        |        | 0 0 1               | 00                                 | 🛢 ES / 🏶 EN 🛛 🔍                                          |
|--------|---------------|-------------------------|----------------|----------------|--------|--------|---------------------|------------------------------------|----------------------------------------------------------|
| Bogotá | CONOCE<br>GEB | GOBIERNO<br>CORPORATIVO | SOSTENIBILIDAD | INVERSIONISTAS | MEDIOS | ENLAZA | PROTECCIÓN<br>DATOS | DECLARACIÓN<br>CREG 080 DE<br>2019 | TRANSPARENCIA<br>Y ACCESO A LA<br>INFORMACIÓN<br>PÚBLICA |

| Servicios al inversionista                                                                                                    |                                                                                                    |                         |
|----------------------------------------------------------------------------------------------------|----------------------------------------------------------------------------------------------------|-------------------------|
| → Centro de Resultados                                                                                                    |                                                                                                    |                         |
| → Historial pago de dividendos                                                                                                    | Descarga certificados tributarios de Acciones y Bonos<br>DECEVAL                                                     |                         |
| → Historial de Asambleas                                                                                                    | Linea Gratuta Nacional 08000 11501 Desde Bogotà 3077127 servicioalciente@deceval.com.co<br>Información para bonistas |                         |
| Eventos Inversionistas                                                                                                    |                                                                                                    | Tesis de inversió       |
|                                                                                                    | CC 🗘 78.600.568                                                                                                    | Acción GE               |
| → Noticias Inversionistas                                                                                                    | 2022                                                                                                    | Últimos resultado       |
|                                                                                                    | # Cuerta Invesioniala                                                                                                | Próximos evento         |
|                                                                                                    |                                                                                                    | Certificados Tributario |
|                                                                                                    | 76-23;=?                                                                                                    | Contacto I              |
| A A A                                                                                                    | SOLICITAR                                                                                                    |                         |
| - Andrew -                                                                                                    |                                                                                                    |                         |
| A State State Stat |                                                                                                    |                         |

Para obtener su certificado, debe diligenciar cada uno de los datos del formulario:

- Tipo de documento
- Año de consulta
- Número de documento de identificación sin puntos, comas y guiones. Para los NIT se debe incluir dígito de verificación
- Número de cuenta inversionista. En caso de no conocerla DECEVAL en sus canales de atención al cliente se la suministrará Línea Gratuita Nacional 018000111901 Desde Bogotá 3077127 o envié comentarios, sugerencias o inquietudes a: servicioalcliente@deceval.com.co
- Captcha de seguridad. En la información a diligenciar en esta casilla por favor tener en cuenta que se debe digitar la respuesta de la operación matemática que le genera el sistema

ir@geb.com.co www.geb.com.co www.grupoenergiabogota.com/inversionistas www.grupoenergiabogota.com/investors

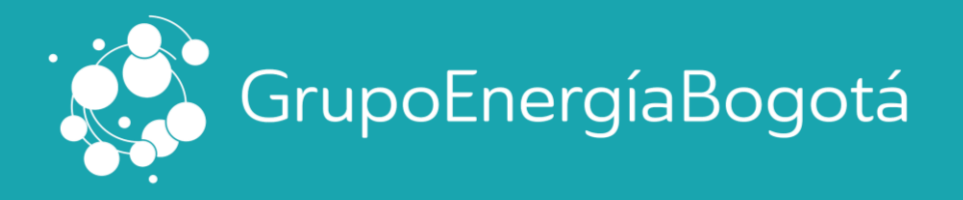

Surtidos los pasos anteriores se da click en solicitar y posterior en acepta condiciones para el tratamiendo de datos del Grupo.

Descarga certificados tributarios de Acciones y Bonos DECEVAL

Línea Gratuita Nacional 018000 111901 Desde Bogotá 3077127 servicioalcliente@deceval.com.co

Declaro que soy el Titular de la información registrada anteriormente (identificación y código de Deceval) y que en mi calidad de accionista he sido informado de mis derechos que se encuentran en la Política de Tratamiento de Datos del Grupo de Energía de Bogotá GEB S.A. ESP (Ver aquí). Conozco que GEB S.A. ESP, como responsable del tratamiento, podrá utilizar mi información para realizar las gestiones necesarias en mi condición de accionista de la sociedad, cumplir sus obligaciones legales, contractuales.

ACEPTO CONDICIONES

A continuación, el sistema le generará el enlace para la descarga de su certificado dando click:

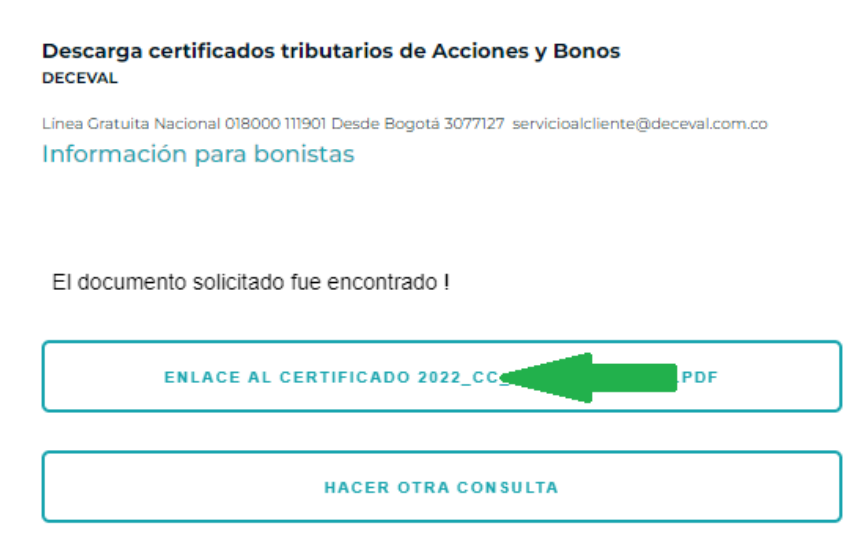

Si presenta inconvenientes o inquietudes adicionales, no dude en contactarnos mediante nuestro correo: ir@geb.com.co

ir@geb.com.co

www.geb.com.co

www.grupoenergiabogota.com/inversionistas www.grupoenergiabogota.com/investors